# DIGITUS®

# 1200 Mbps Wireless Dual-Band Mesh System Set 2.4 / 5.8 GHz

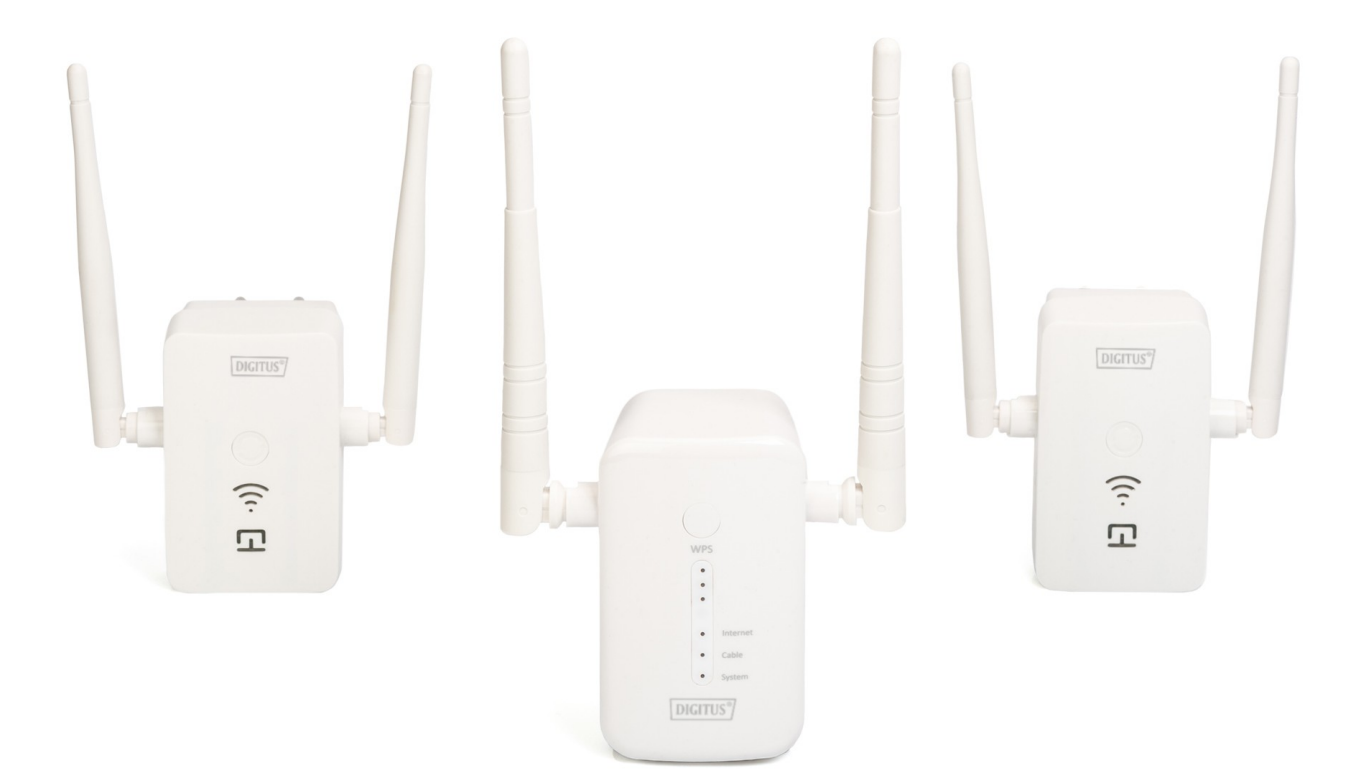

User manual DN-7071

# Content

| 1 Product Introduction                                     | 3  |
|------------------------------------------------------------|----|
| 1.1 Feature                                                | 3  |
| 1.2 Package content                                        |    |
| 1.3 Indicator and button Description                       | 4  |
| 1.3.1 Know about the indicator and button of Master Router | 4  |
| 1.3.2 Know about the satellite repeater                    | 5  |
| 2 Start to setup and use                                   | 6  |
| 2.1 Setup via mobile phone                                 | 6  |
| 2.2 Setup via PC (windows)                                 |    |
| 3 Use the Mesh Kit                                         |    |
| 4 Advanced Settings                                        | 14 |
| 4.1 Management interface                                   | 15 |
| 4.1.1 Status                                               |    |
| 4.1.2 Upgrade firmware                                     |    |
| 4.1.3 Save/Reload setting                                  |    |
| 4.1.4 Password                                             |    |
| 4.2 FIREWALL function                                      |    |
| 4.2.1 Port filtering                                       |    |
| 4.2.2 IP firewall                                          |    |
| 4.2.3 MAC filtering                                        |    |
| 4.2.4 Port forwarding                                      |    |
| 4.2.5 URL filtering                                        |    |
| 4.2.6 DMZ                                                  |    |
| 4.2.7 QOS                                                  |    |
| 4.3 TCP/IP                                                 |    |
| 4.3.1 LAN setting                                          |    |
| 4.3.2 WAN setting                                          |    |
| 5 Frequently asked questions                               |    |

## **Safety Precautions**

- Only use the repeater devices within the specified temperature range for: 0 ~ 40°C
- When not in use, store the product in a clean and dry place in temperatures between 0°C and 40°C
- Do not let the indoor devices come into contact with liquids.
- Ensure that the indoor devices are only used inside. These devices are not intended for outdoor use and would be damaged.
  - During thunderstorms, there is a danger of lightning strike and due to overvoltage damage to connected electrical appliances
  - Do not install the repeater during a thunderstorm
  - Disconnect the repeater from power source during a thunderstorm
- Keep the devices outside the reach of children, since these components can be dangerous
- Never try to repair the repeater devices by yourself. Repair and maintenance work must be carried out by specialists.
- In case of problems contact our customer service.
  - Dust, humidity and vapours as well as sharp cleaning agents or solvents can damage the repeater
  - Disconnect the repeater from the power source before cleaning
  - Clean the repeater with a slightly damp, lint-free cloth

## **1** Product Introduction

#### 1.1. Feature

- Free installation, automatic networking, seamless roaming, easily fill the whole house with WiFi coverage.
- Powerful dual-band Mesh WiFi System distributes 100% Internet speed to the edge of your WiFi network at home, without signal degradation when the end device is moving around.
- Mesh WiFi solution is built to connect with each other in a single network configuration. If one node loses connection, the remaining units will reestablish Internet connection, automatically and seamlessly.
- Mesh WiFi System chooses the fastest path for device connections and keeps your network running as fast as possible.
- Complies with IEEE 802.11ac/a/n/g/b standards.
- Simultaneous 5GHz 867Mbps and 2.4GHz 300Mbps connections, total available bandwidth of 1200Mbps.

#### **1.2.** Package content:

- 1pc of dual band 1200Mbps MASTER Router
- 2pcs of dual band 1200Mbps SATELLITE repeater
- 1pc of User manual
- 1pc of Lan Cable

# 1.3. Indicator and button Description

**1.3.1.** Know about the indicator and button of Master Router:

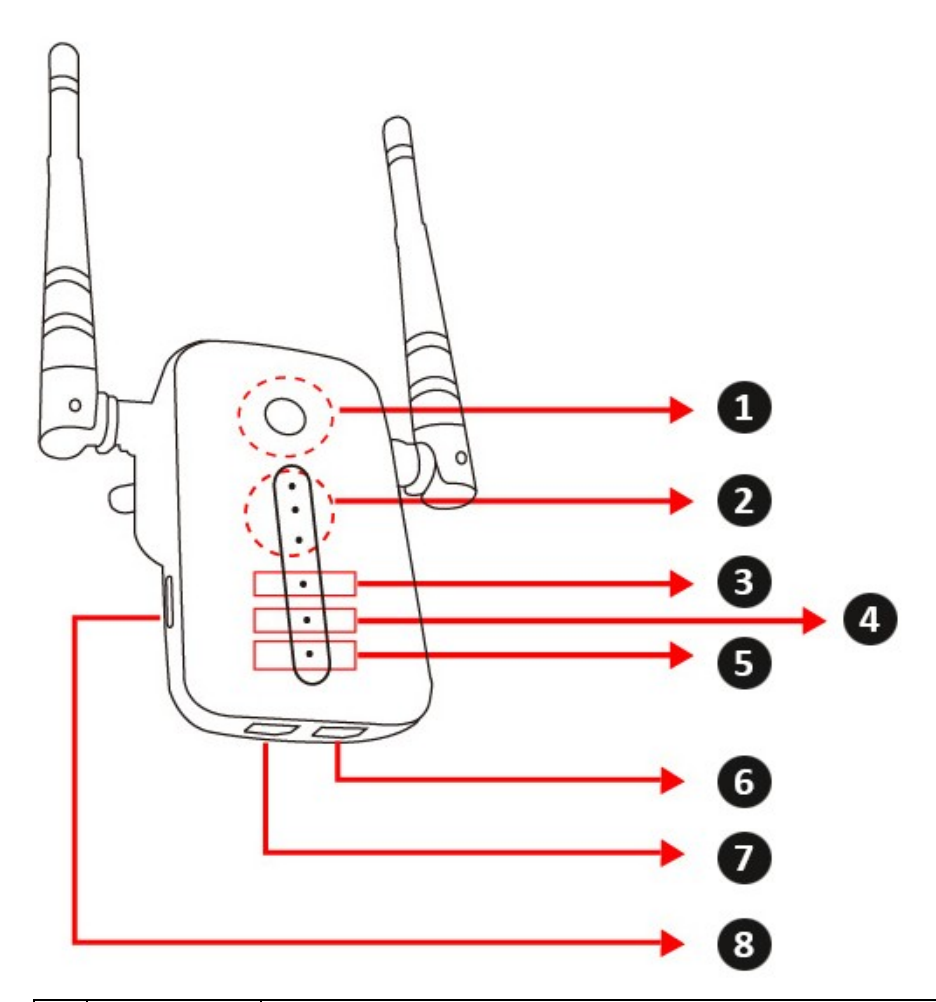

| 1 | WPS button   | Press the button to allow the user device to connect to this device via  |
|---|--------------|--------------------------------------------------------------------------|
|   |              | WPS within 2 minutes                                                     |
| 2 | Signal LED   | One LED is on: The signal is weak. The distance from the nearest MESH    |
|   |              | device is far.                                                           |
|   |              | Two LED are on: The signal is stable. The distance from the nearest MESH |
|   |              | device is moderate                                                       |
|   |              | Three LED are on: Strong signal. Close to the nearest MESH equipment.    |
| 3 | Internet LED | <b>On:</b> Device can't connect with internet.                           |
|   |              | <b>Off:</b> Device connects with internet.                               |
| 4 | Cable LED    | On: No cable connect with WAN port                                       |
|   |              | Off: Cable is connected with WAN port                                    |
| 5 | System LED   | On: Self-test or system failure                                          |
|   |              | Off: Device is working well.                                             |
|   |              | Blink: The device is in the WPS connection process.                      |
| 6 | WAN port     | Connect the WAN port of mesh mater to the LAN port of your router by     |
|   |              | cable.                                                                   |
| 7 | LAN port     | Provide wired connection to your end device, such as laptop, camera.     |
| 8 | Reset button | Press this button for 5 seconds to return to the factory settings        |

1.3.2. Know about the satellite repeater:

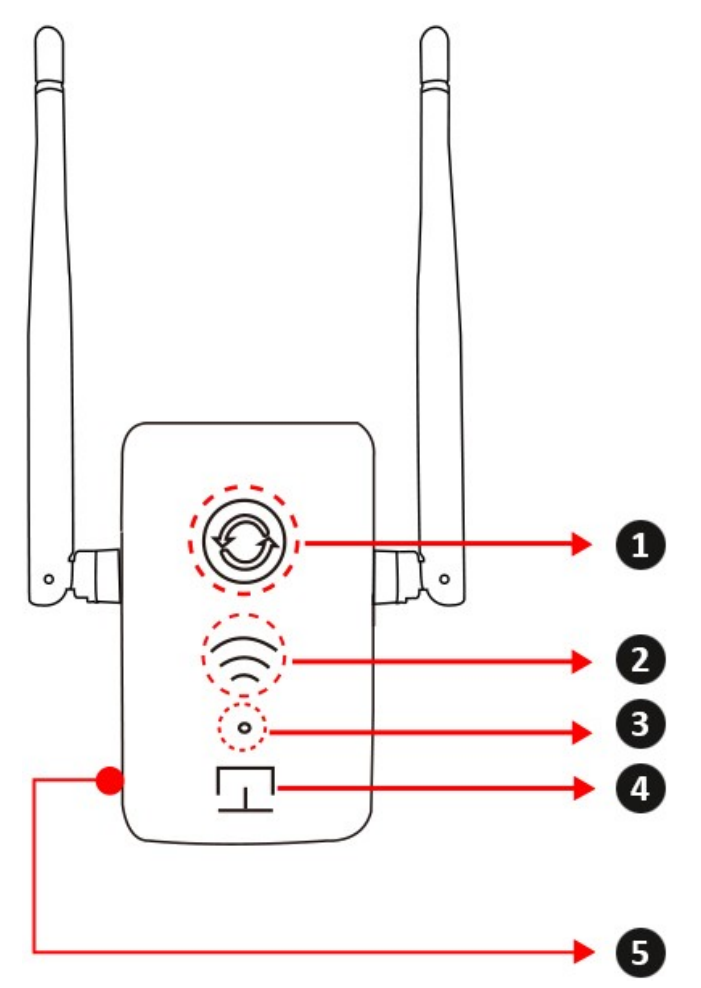

| 1 | WPS button   | Press this button to allow the user device to connect to this device via WPS within 2 minutes.                                                                         |
|---|--------------|----------------------------------------------------------------------------------------------------|
| 2 | Signal LED   | <ul><li>One LED is on: The signal is weak. The distance from the nearest MESH device is far.</li><li>Two LED are on: The signal is stable. The distance from</li></ul> |
|   |              | the nearest MESH device is moderate.<br><b>Three LED are on:</b> Strong signal. Close to the nearest<br>MESH equipment.                                                |
| 3 | Internet LED | On: Device can't connect with internet.                                                                                                    |
|   |              | Off: Device connects with internet.                                                                                                    |
| 4 | Device LED   | On: Self-test or system failure                                                                                                    |
|   |              | Off: Device is working well.                                                                                                    |
| 5 | Reset button | Press this button for 5 seconds to return to the factory settings                                                                                                    |

## 2 Start to setup and use

Plug the MASTER Router in to power socket, and wait for the SYSTEM LED to be off.

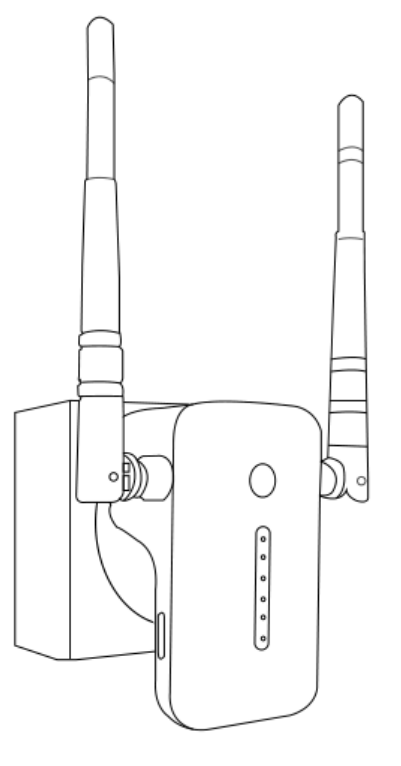

#### 2.1 Setup via mobile phone

2.1.1 After SYSTEM light is off, use mobile phone search and connect to the MASTER router (SSID: DIGITUS-XXXX, and the default connection password is 12345678)

| WLAN                                     |         | CONTRACT Contract Contract |
|------------------------------------------|---------|----------------------------------------------------------------------------------------------------|
| AN                                       |         | Signal strength                                                                                                    |
| AN+<br>nanced Internet experience        | On >    | Encryption type                                                                                                    |
| LABLE NETWORKS                           |         | 12345678                                                                                                    |
| , encrypted (available)                  |         | Show advanced options                                                                                                    |
| 2.4G<br>encrypted (available)            | <u></u> |                                                                                                    |
| encrypted (no Internet access)           |         |                                                                                                    |
| <b>E-2.4G</b><br>ed                      | <b></b> |                                                                                                    |
| VA-2.4<br>oted                           | <b></b> |                                                                                                    |
| ITUS-002E(2.4G)<br>ypted (WPS available) | (î.     |                                                                                                    |
| Scan WLAN Direct Configure               | More    | CANCEL                                                                                                    |
|                                          |         |                                                                                                    |

2.1.2 After the connection is successful, please open the browser and input http://digitus.mesh in the address bar to enter into the setup page (username: digitus and password: 12345678)

| 器 Search or type URL | ) Q |
|----------------------|-----|
|                      |     |
|                      |     |
|                      |     |
|                      |     |
|                      |     |
|                      |     |
| Authentication Info  |     |
| Username digitus     |     |
| Password             |     |
| Cancel OK            |     |
|                      |     |
|                      |     |

2.1.3 In the setup page, you may see two function option: the default is AP

#### mode and another is Router mode

| ⊕ go home C                                                      |                               |            |       |  |  |  |
|------------------------------------------------------------------|-------------------------------|------------|-------|--|--|--|
| DIGITUS 1200M Wir                                                | eless Mes                     | sh AP/R    | outer |  |  |  |
| AP Mode(Co                                                       | nnect to R                    | outer)     |       |  |  |  |
| Router Mode(C                                                    | Router Mode(Connect to Modem) |            |       |  |  |  |
| Name of 5G SSID:                                                 | DIGITUS-                      | 002E       |       |  |  |  |
| Wireless Password:                                               | 12345678                      |            |       |  |  |  |
| Name of 2.4G SSID:                                               | DIGITUS-                      | 002E       |       |  |  |  |
| Wireless Password:                                               | 12345678                      | 1          |       |  |  |  |
| F                                                                | inish                         |            |       |  |  |  |
| Since (((( Master<br>since ( ( ( ( ( ( ( ( ( ( ( ( ( ( ( ( ( ( ( |                               |            |       |  |  |  |
| Satellites                                                       | Mesh                          | Node       |       |  |  |  |
| master<br>000c43c00030                                           |                               |            |       |  |  |  |
| < >                                                              | =                             | $\bigcirc$ | 1     |  |  |  |
| $\triangleleft$                                                  | 0                             |            |       |  |  |  |

**2.1.4** Please choose the working mode which your need and input the customer information. Click the FINISH button to finish the setup of MASTER router.

| 🌐 go home                                                                          |                                                               | C   | 🌐 go home                                                                                                 | C                                                               |  |  |
|------------------------------------------------------------------------------------|---------------------------------------------------------------|-----|----------------------------------------------------------------------------------------------------|-----------------------------------------------------------------|--|--|
| CITETIUS 120000 Wir<br>AP Mode(Co<br>Router Mode(Co                                | elass Mash AP/Route<br>onnect to Router)<br>Connect to Modem) | C . | AP Mode(C                                                                                                 | reless Mesh AP/Router<br>onnect to Router)<br>Connect to Modem) |  |  |
| Name of 5G SSID:<br>Wireless Password:<br>Name of 2.4G SSID:<br>Wireless Password: | DIGITUS-002E<br>12345678<br>DIGITUS-002E<br>12345678          |     | Connection Type:PPPOEName of 5G SSID:DIGITUS-002EWireless Password:12345678Name of 2.4G SSID:DIGITUS-002E |                                                                 |  |  |
| ((((<br>Satellites                                                                 | Finish<br>Kuster<br>Wesh Node<br>master<br>000c43c00030       | α   | Wireless Password:                                                                                        | 12345678<br>Finish<br>Nodem<br>Mesh Node                        |  |  |
| < >                                                                                |                                                               | 1   | < >                                                                                                    | $\equiv$ $($ 1                                                  |  |  |
| $\triangleleft$                                                                    | 0                                                             |     | $\bigtriangledown$                                                                                        | 0                                                               |  |  |

**2.1.5** The MASTER router will restart after the setup is finished. Do not turn off the device until the SYSTEM LED is off!

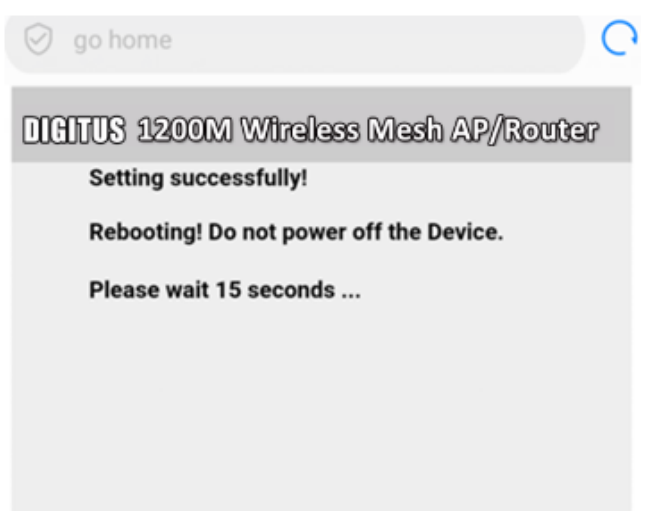

# 2.2 Setup via PC (windows)

**2.2.1** Please click the wireless network symbol in the lower right corner of the screen and connect to the **SSID DIGITUS-XXXX (password is 12345678)** 

| Not connected                                 | ÷,        |         |     |     |
|-----------------------------------------------|-----------|---------|-----|-----|
| Connections are available                     |           | =       |     |     |
| Dial-up and VPN                               | ^         |         |     |     |
| Broadband Connection                          |           |         |     |     |
| Wireless Network Connection 7                 | ^         |         |     |     |
| DIGITUS-002E                                  | .ul       |         |     |     |
| OFFICE-2.4G                                   | ա         |         |     |     |
| OFFICE-5G                                     | ա         |         |     |     |
| netway_5G_400008                              | all       |         |     |     |
| TEST-2.4G                                     | лI        |         |     |     |
| T800                                          | .atl      | -       |     |     |
| Open Network and Sharing Cer                  | nter      |         |     |     |
| Connect to a Network                          |           |         |     | x   |
| Type the network security key                 |           |         |     |     |
| Security key: 12345678 Hide characters        |           |         |     |     |
| You can also connect<br>button on the router. | t by push | ing the |     |     |
|                                               |           | OK      | Can | cel |

2.2.2 After the connection is successful, please open the browser and input http://digitus.mesh in the address bar to enter into the setup page (username: digitus and password: 12345678).

| http://digitus.mesh                  | ρ - c × O digitus:mesh ×                                                 |
|--------------------------------------|--------------------------------------------------------------------------|
| View Favorites Tools Help            |                                                                          |
| gested Sites 👻 🧿 Web Slice Gallery 👻 |                                                                          |
|                                      |                                                                          |
|                                      |                                                                          |
|                                      |                                                                          |
|                                      |                                                                          |
|                                      |                                                                          |
|                                      | Windows Security                                                         |
|                                      | The server digitus.repeater at digitus requires a username and password. |
|                                      | Warning: This server is requesting that your username and password be    |
|                                      | sent in an insecure manner (basic authentication without a secure        |
|                                      | connection).                                                             |
|                                      |                                                                          |
|                                      | digitus                                                                  |
|                                      | 12345678                                                                 |

**2.2.3** In the setup page, you may see two working mode option: the AP mode and the Router mode.

OK Cance

|              | eless mesu                                                     | AP//KOUGEP                                                                                                    |
|--------------|----------------------------------------------------------------|----------------------------------------------------------------------------------------------------|
|              | O Router Mode(Connect to Modem)                                | 0                                                                                                    |
| DIGITUS-002E |                                                                |                                                                                                    |
| 12345678     |                                                                |                                                                                                    |
| DIGITUS-002E |                                                                |                                                                                                    |
| 12345678     |                                                                |                                                                                                    |
|              |                                                                | Finish                                                                                                    |
| – – – Master | Satellites<br>000c43c00030<br>00e04c819707                     | Mesh Node<br>master<br>000c43c00030                                                                                                    |
|              | DIGITUS-002E<br>12345678<br>DIGITUS-002E<br>12345678<br>Master | Router Mode(Connect to Modem)      DIGITUS-002E      I2345678      DIGITUS-002E      I2345678      Satellites      000c43c00030     00e04c819707 |

**2.2.4** Please choose which working mode you need and input the customer information. Click the FINISH button to finish the setup of MASTER router.

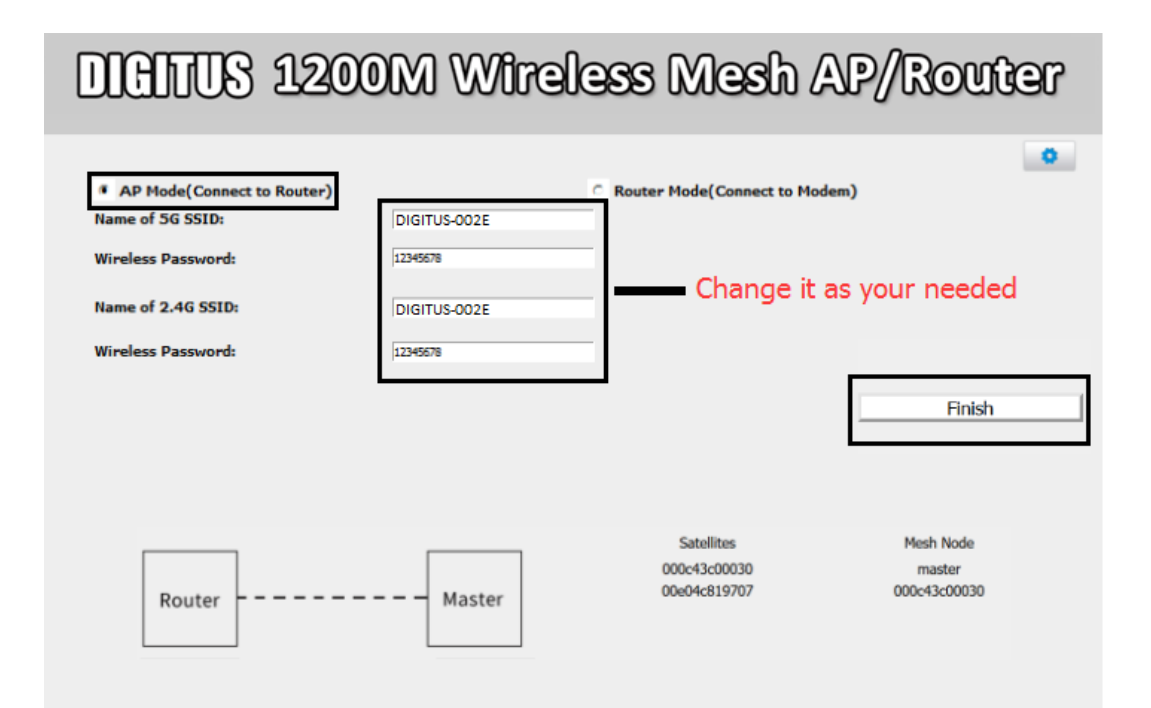

# DIGITUS 1200M Wireless Mesh AP/Router

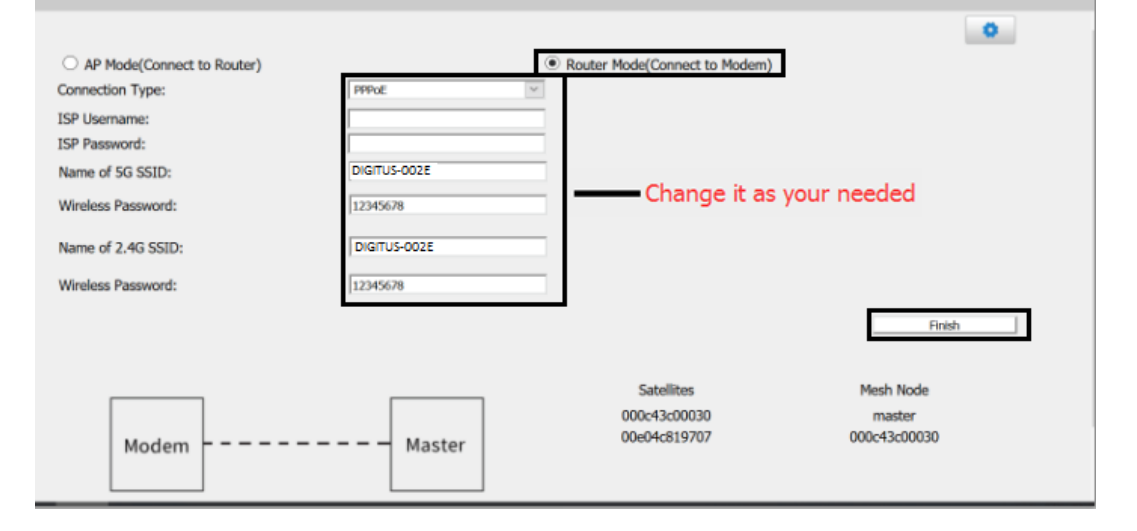

**2.2.5** The MASTER Router will restart after the setup is finished. Do not turn off the device until the SYSTEM LED is off!

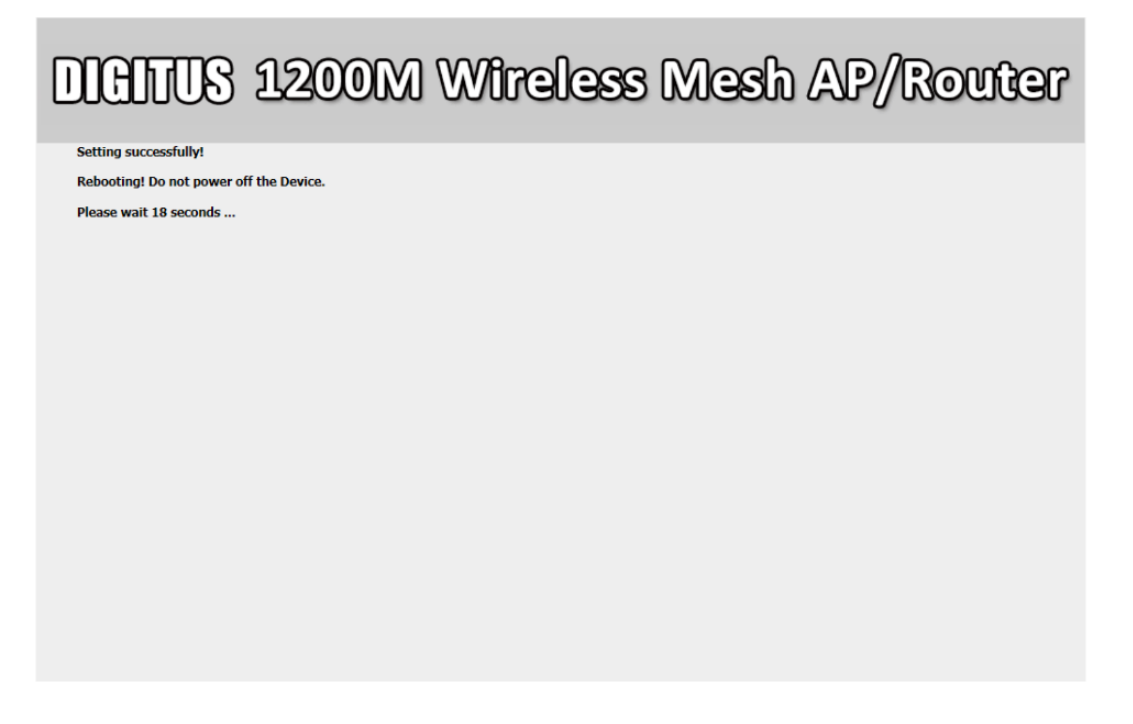

### 3 Use the Mesh Kit

**3.1** After the MASTER Router is restart (the SYSTEM led is off), please connect the WAN port to the LAN port of the current wireless router (AP Mode) or the broadband modem (Router Mode) with LAN cable.

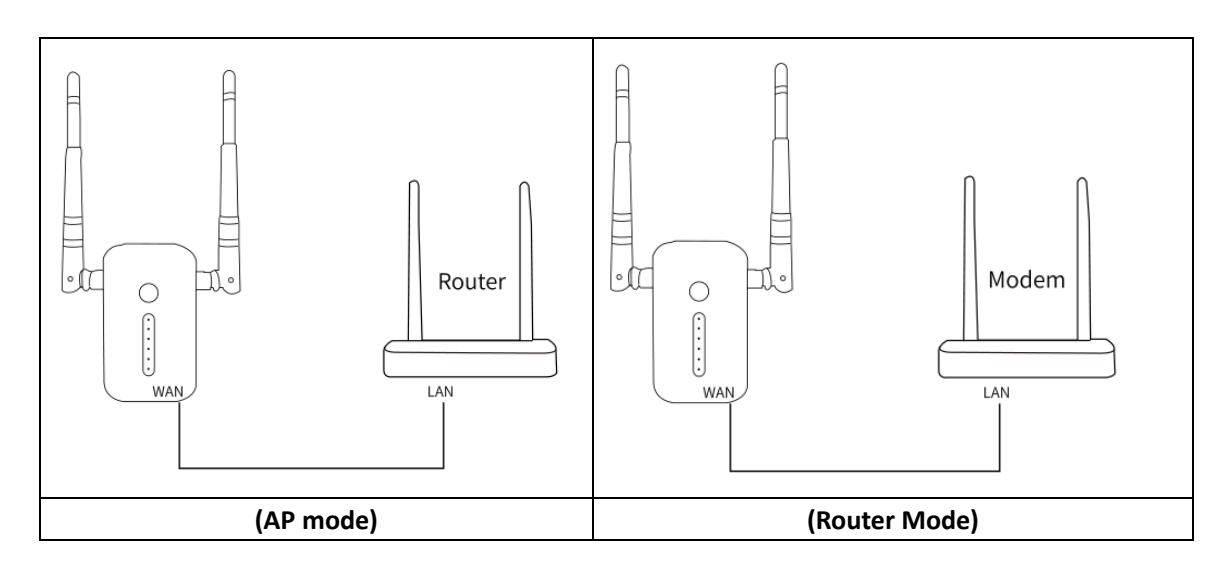

**3.2** Plug the Satellite Repeater into the power socket at a right place (around 10 meters).

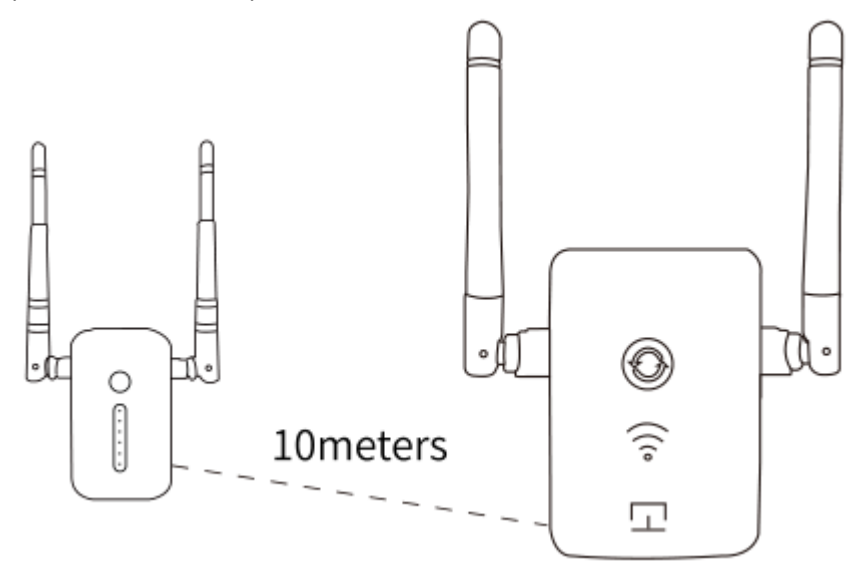

**3.3** When the Signal LEDs of satellite repeater are on, you may connect you device to the mesh networking with seamless roaming.

## 4 Advanced Settings

#### Note: The advanced setting function can only support the PC user

#### Enter into advanced setting pages

Please click the blue icon in the right upper corner of the setup page to enter into the advanced setting pages.

| DIGITUS 1200M Wireless Mesh AP/Router                                                                                                    |                                                      |                                            |                                              |  |  |
|----------------------------------------------------------------------------------------------------|------------------------------------------------------|--------------------------------------------|----------------------------------------------|--|--|
| <ul> <li>AP Mode(Connect to Router)</li> <li>Name of 5G SSID:</li> <li>Wireless Password:</li> <li>Name of 2.4G SSID:</li> <li>Wireless Password:</li> </ul> | DIGITUS-002E<br>12345678<br>DIGITUS-002E<br>12345678 | Router Mode(Connect to Modem)              | •                                            |  |  |
| Router                                                                                                    | ———— Master                                          | Satellites<br>000c43c00030<br>00e04c819707 | Hnish<br>Mesh Node<br>master<br>000c43c00030 |  |  |

| NOME     TCP/IP     FIREWALL     MANAGEMENT       STATUS     Uptime     0day:0h:2m:51s     Firmware Version     v3.4.11d       Build Time     Wed Dec 12 12 13:15:14 CST 2018     SG Configuration     SSID     DIGITUS-002E       Channel Number     44     BSSID     00:e0:4c:2a:55:8f     Z4G Configuration       SSID     DiGITUS-002E     Ghannel Number     11       BSSID     00:e0:4c:2a:55:8f     Z4G Configuration       SSID     DiGITUS-002E     Ghannel Number     11       BSSID     00:e0:4c:2a:55:8d     MARAGEMENT       MAC Address     00:e0:4c:2a:55:8d     WARC Address       WARC Address     00:e0:4c:2a:55:8d     WARC Address       MAC Address     00:e0:4c:2a:55:8d     WARC Address       MAC Address     00:e0:4c:2a:55:8d     WARC Address                                                                                                    |                      | 3 1200M                    | 1 Wireless (                             | Mesh AP/ | Router     |
|----------------------------------------------------------------------------------------------------|----------------------|----------------------------|------------------------------------------|----------|------------|
| HOME     TCP/IP     FIREWALL     MANAGEMENT       STATUS     Uptime     Oday:0h:2m:51s        UPGRADE FIRHWARE     Firmware Version     V3.4.11d     Build Time     Wed Dec 12 13:15:14 CST 2018       SAVE/RELOAD SETTING     SG Configuration     SG Configuration     SG Configuration       PASSWORD     DIGITUS-002E     Channel Number     44       BSSID     DiGITUS-002E     Channel Number     11       BSSID     DiGITUS-002E     Channel Number     11       BSSID     00:e0:4c:2a:55:8d     [CP/IP Configuration       SSID     DiGITUS-002E     Channel Number       Attain IP Protocol     DHCP     IP Address       IP Address     192:168.2.102     Subnet Mask       Subnet Mask     00:e0:4c:2a:55:8d     [WAX Configuration       Attain IP Protocol     Disconnected     IP Address       IP Address     00:e0:4c:2a:55:8e     [WAX Configuration       Attain IP Protocol     Disconnected     IP Address       IP Address     00:e0:4c:2a:55:8e     [WAX Codfiguration |                      |                            |                                          |          |            |
| STATUS       System         UPGRADE FIRMWARE       Optime       0day:0h:2m:S1s         SAVE/RELOAD SETTING       Wed Dec 12 13:15:14 CST 2018         SG Configuration       SSID       DiGITUS-002E         Channel Number       44       BSSID         BSSID       DiGITUS-002E       Channel Number         Z4G Configuration       SSID       DiGITUS-002E         Channel Number       11       BSSID       D0:e0:4c:2a:55:8d         TCP/IP Configuration       HCP       HAttain IP Protocol       DHCP         IP Address       192:168.2.102       Subnet Mask       255:255.05         Default Gateway       192:168.2.12       DHCP Server         MAC Address       00:e0:4c:2a:55:8d       WAN Configuration         MAC Address       00:e0:4c:2a:55:8d       MAC Address       00:e0:4c:2a:55:8d                                                                                                    |                      | HOME                       | TCP/IP                                   | FIREWALL | MANAGEMENT |
| upGRADE FIRMWARE     0ptime     00ayton:2mtS1s       SAVE/RELOAD SETTING     Ved Dec 12 13:15:14 CST 2018       SG Configuration     SSID       SSID     DiGITUS-002E       Channel Number     44       BSSID     00:e0:4c:2a:55:8f       ZAG Configuration     SSID       SSID     DiGITUS-002E       Channel Number     11       BSSID     00:e0:4c:2a:55:8d       TCP/IP Configuration     DHCP       IP Address     192:168:2.102       Subnet Mask     255:255:255.0       Default Gateway     192:168:2.1       DHCP Server     MAC Address       MAC Address     00:e0:4c:2a:55:8d       WAN Configuration     MAC Address       Disconnected     IP Address       0:e0:4c:2a:55:8d     00:e0:4c:2a:55:8d                                                                                                    | STATUS               | System                     |                                          |          |            |
| UPGRADE FIRMWARE       FIRMWARE Vestorial 03-9-110         SAVE/RELOAD SETTING       Build Time       Wed Dec 12 13:15:14 CST 2018         SG Configuration       SSID       DIGITUS-002E         Channel Number       44       BSSID       00:e0:4c:2a:55:8f         Z-4G Configuration       DIGITUS-002E       Channel Number       11         BSSID       00:e0:4c:2a:55:8d       ICP/IP Configuration         Attain IP Protocol       DHCP       IP         IP Address       192.168.2.102       Subnet Mask         Subnet Mask       255.255.05       Default Gateway         DHCP Server       MAC Address       00:e0:4c:2a:55:8d         MAC Address       00:e0:4c:2a:55:8e                                                                                                    |                      | Uptime<br>Eirmusee Version | 0day:0n:2m:51s                           |          |            |
| SAVE/RELOAD SETTING<br>PASSWORD  Geodifiguration SSID DIGITUS-002E Channel Number 44 BSSID 00:e0:4c:2a:55:8f 24.Geonfiguration SSID DIGITUS-002E Channel Number 11 BSSID D0:e0:4c:2a:55:8d IGP/IP Configuration IGP/IP Configuration IGP/IP Configuration IP Address 192.168.2.12 DHCP Swbert Mask 252.525.0 Default Gateway 192.168.2.1 DHCP Server MAC Address 0:0:e0:4c:2a:55:8d WAC Address 0:0:e0:4c:2a:55:8e                                                                                                    | UPGRADE FIRMWARE     | Firmware version           | V3.4.110<br>Wed Dec 12 12:15:14 CCT 2018 |          |            |
| SNTPACTOD SETTING         PASSWORD         SSID       DIGITUS-002E         Channel Number       44         BSSID       00:e0:4c:2a:55:8f         24G Configuration       SSID         SSID       DIGITUS-002E         Channel Number       11         BSSID       D0:e0:4c:2a:55:8d         [GP/IP Configuration       If GP/IP Configuration         Attain IP Protocol       DHCP         IP Address       192:168.2.102         Subnet Mask       255.255.255.0         Default Gateway       192:168.2.1         DHCP Server       MAC Address         MAC Address       00:e0:4c:2a:55:8d         WAN Configuration       Italian IP Protocol         Attain IP Protocol       Disconnected         IP Address       0.0.0         Subnet Mask       0.0.0         MAC Address       00:e0:4c:2a:55:8e                                                                                                    | CAVE INCLOAD CETTING | 5G Configuration           | web Dec 12 13:13:14 CST 2018             |          |            |
| PASSWORD       Channel Number       44         BSSID       00:e0:4c:2a:55:8f         24G Configuration       SSID         SSID       DIGITUS-002E         Channel Number       11         BSSID       00:e0:4c:2a:55:8d         ICP/IP Configuration       Mathematical Stress         Attain IP Protocol       DHCP         IP Address       192:168:2.102         Subnet Mask       255:255.255.0         Default Gateway       192:168:2.11         DHCP Server       MAC Address         MAX Configuration       Attain IP Protocol         Disconnected       IP Address         UP Address       0.00.0         Default Gateway       0.00.0         MAC Address       00:e0:4c:2a:55:8e                                                                                                    | SAVE/RELOAD SETTING  | SSID                       | DIGITUS-002E                             | -        |            |
| BSSID00:e0:4c:2a:55:8f24G ConfigurationSSIDDIGITUS-002EChannel Number11BSSID00:e0:4c:2a:55:8dTGP/IP ConfigurationAttain IP ProtocolDHCPIP Address192.168.2.102Subnet Mask255.255.255.0Default Gateway192.168.2.1DHCP ServerMAC AddressMAC Address00:e0:4c:2a:55:8dWAN ConfigurationAttain IP ProtocolDisconnectedIP Address0.0.0Subnet Mask0.0.0Default Gateway0.0.0MAC Address00:e0:4c:2a:55:8e                                                                                                    | PASSWORD             | Channel Number             | 44                                       |          |            |
| 24G ConfigurationSSIDDIGITUS-002EChannel Number11BSSID00:e0:4c:2a:55:8dICP/IP ConfigurationAttain IP ProtocolDHCPIP Address192.168.2.102Subnet Mask255:255.255.0Default Gateway192.168.2.1DHCP ServerMAC AddressMAC Address00:e0:4c:2a:55:8dVMAC ConfigurationAttain IP ProtocolDisconnectedIP Address0.0.0Subnet Mask00:e0:4c:2a:55:8e                                                                                                    |                      | BSSID                      | 00:e0:4c:2a:55:8f                        |          |            |
| SSIDDIGITUS-002EChannel Number11BSSID00:e0:4c:2a:55:8dTCP/IP Configuration00:e0:4c:2a:55:8dAttain IP ProtocolDHCPIP Address192.168.2.102Subnet Mask255.255.05Default Gateway192.168.2.1DHCP Server00:e0:4c:2a:55:8dWAN ConfigurationMAC AddressSubnet Mask0.0:e0:4c:2a:55:8dWAN ConfigurationDisconnectedIP Address0.0.0Default Gateway0.0.0Default Gateway0.0.0MAC Address00:e0:4c:2a:55:8e                                                                                                    |                      | 2.4G Configuration         |                                          |          |            |
| Channel Number11BSSID00:e0:4c:2a:55:8dICP/IP ConfigurationHCPAttain IP ProtocolDHCPIP Address192.168.2.102Subnet Mask255.255.255.0Default Gateway192.168.2.1DHCP ServerMAC AddressMAC Address00:e0:4c:2a:55:8dWAN ConfigurationIsconnectedIP Address0.0.0Subnet Mask0.0.0.0Default Gateway0.0.0.0MAC Address00:e0:4c:2a:55:8e                                                                                                    |                      | SSID                       | DIGITUS-002E                             | -        |            |
| BSSID00:e0:4c:2a:55:8dTCP/IP ConfigurationAttain IP ProtocolDHCPIP Address192.168.2.102Subnet Mask255.255.255.0Default Gateway192.168.2.1DHCP Server                                                                                                    |                      | Channel Number             | 11                                       |          |            |
| ICP/IP ConfigurationAttain IP ProtocolDHCPIP AddressD92.168.2.102Subnet Mask255.255.255.0Default Gateway192.168.2.1DHCP ServerMAC AddressMAC Address00:e0:4c:2a:55:8dWAN ConfigurationAttain IP ProtocolDisconnectedIP Address0.0.0Subnet Mask0.0.0Default Gateway0.0.0MAC Address00:e0:4c:2a:55:8e                                                                                                    |                      | BSSID                      | 00:e0:4c:2a:55:8d                        |          |            |
| Attain IP ProtocolDHCPIP Address192.168.2.102Subnet Mask255.255.0Default Gateway192.168.2.1DHCP Server00:e0:4c:2a:55:8dWAN ConfigurationMathematical ConfigurationAttain IP ProtocolDisconnectedIP Address0.0.0Subnet Mask0.0.0Default Gateway0.0.0.0Default Gateway0.0.0MAC Address00:e0:4c:2a:55:8e                                                                                                    |                      | TCP/IP Configuration       |                                          |          |            |
| IP Address192.168.2.102Subnet Mask255.255.0Default Gateway192.168.2.1DHCP ServerMAC Address00:e0:4c:2a:55:8dWAN configurationAttain IP ProtocolDisconnectedIP Address0.0.0Subnet Mask0.0.0.0Default Gateway0.0.0.0MAC Address00:e0:4c:2a:55:8e                                                                                                    |                      | Attain IP Protocol         | DHCP                                     |          |            |
| Subnet Mask255.255.255.0Default Gateway192.168.2.1DHCP ServerMAC Address00:e0:4c:2a:55:8dWAN ConfigurationAttain IP ProtocolDisconnectedIP Address0.0.0Subnet Mask0.0.0Default Gateway0.0.0MAC Address00:e0:4c:2a:55:8e                                                                                                    |                      | IP Address                 | 192.168.2.102                            |          |            |
| Default Gateway192.168.2.1DHCP ServerMAC Address00:e0:4c:2a:55:8dWAN ConfigurationAttain IP ProtocolDisconnectedIP Address0.0.0Subnet Mask0.0.0Default Gateway0.0.0MAC Address00:e0:4c:2a:55:8e                                                                                                    |                      | Subnet Mask                | 255.255.255.0                            |          |            |
| DHCP Server<br>MAC Address 00:e0:4c:2a:55:8d<br>WAN Configuration<br>Attain IP Protocol Disconnected<br>IP Address 0.0.0.0<br>Subnet Mask 0.0.0.0<br>Default Gateway 0.0.0.0<br>MAC Address 00:e0:4c:2a:55:8e                                                                                                    |                      | Default Gateway            | 192.168.2.1                              |          |            |
| MAC Address00:e0:4c:2a:55:8dWAN ConfigurationDisconnectedAttain IP ProtocolDisconnectedIP Address0.0.0Subnet Mask0.0.0Default Gateway0.0.0MAC Address00:e0:4c:2a:55:8e                                                                                                    |                      | DHCP Server                |                                          |          |            |
| WAN ConfigurationAttain IP ProtocolDisconnectedIP Address0.0.0Subnet Mask0.0.0Default Gateway0.0.0MAC Address00:e0:4c:2a:55:8e                                                                                                    |                      | MAC Address                | 00:e0:4c:2a:55:8d                        |          |            |
| Attain IP ProtocolDisconnectedIP Address0.0.0Subnet Mask0.0.0Default Gateway0.0.0MAC Address00:e0:4c:2a:55:8e                                                                                                    |                      | WAN Configuration          |                                          |          |            |
| IP Address     0.0.0       Subnet Mask     0.0.0       Default Gateway     0.0.0       MAC Address     00:e0:4c:2a:55:8e                                                                                                    |                      | Attain IP Protocol         | Disconnected                             |          |            |
| Subnet Mask0.0.0.0Default Gateway0.0.0.0MAC Address00:e0:4c:2a:55:8e                                                                                                    |                      | IP Address                 | 0.0.0.0                                  |          |            |
| Default Gateway 0.0.0.0<br>MAC Address 00:e0:4c:2a:55:8e                                                                                                    |                      | Subnet Mask                | 0.0.0.0                                  |          |            |
| MAC Address 00:e0:4c:2a:55:8e                                                                                                    |                      | Default Gateway            | 0.0.0.0                                  |          |            |
|                                                                                                    |                      | MAC Address                | 00:e0:4c:2a:55:8e                        |          |            |
|                                                                                                    |                      |                            |                                          |          |            |
|                                                                                                    |                      |                            |                                          |          |            |
|                                                                                                    |                      |                            |                                          |          |            |
|                                                                                                    |                      |                            |                                          |          |            |

#### 4.1 Management interface

#### 4.1.1 Status

Show the current status of the Master Router

#### 4.1.2 Upgrade firmware

Click the UPGRADE FIRMWARE option, select the location where the firmware will be stored, and click Upload to upgrade. Note: Do not power off the device during this process.

#### 4.1.3 Save/Reload setting

Click the SAVE/RELOAD SETTING option, and Save is to save the current settings. The import function is to select the save configuration file. Click Upload to import the configuration, and the user name and password of the previous login setting page will be prompted before importing. The Reset button is to restore the factory settings.

#### 4.1.4 Password

Click the PASSWORD option to change in the message box. You can change the login username and password according to your requirements (you cannot use special symbols). After confirming, click Save & Apply.

#### 4.2 FIREWALL function

#### 4.2.1 Port filtering

Click FIREWALL to select PORT FILTERING and check Enable Port Filtering. Enter the port number in the Port Range box. The restricted port cannot be used. After confirming, click Save & Apply.

#### 4.2.2 IP firewall

Click FIREWALL to select IP FIREWALL, and check Enable IP Filtering. Enter the IP to be filtered in the Local IP Address box, and the filtered IP address will not be able to connect to the Internet. After confirming, click Save & Apply.

#### 4.2.3 MAC filtering

Click FIREWALL to select MAC FIREWALL, check Enable MAC Filtering. Enter the MAC address to be filtered in the MAC Address box, and the filtered MAC address cannot connect to the Internet. After confirming, click Save & Apply.

#### 4.2.4 Port forwarding

Click FIREWALL to select PORT FORWARDING, and check Enable Port Forwarding. Enter the corresponding IP and port number in the message box below. After confirming, click Save & Apply.

#### 4.2.5 URL filtering

Click FIREWALL to select the URL FILTERING check Enable URL Filtering in the URL Address box to enter the limit filtering page. The restricted page cannot be accessed. Click OK and Apply after setting the confirmation page. Clear the browser cache, exit the browser to take effect, and re-open browser access check to take effect.

#### 4.2.6 DMZ

Click FIREWALL to select DMZ and check Enable DMZ. Enter the IP in the DMZ Host IP Address box. After confirming the error, click Save & Apply (remote access to the internal network server through the routed external IP address).

#### 4.2.7 QOS

Click FIREWALL to select QOS and check Enable QoS. In the following information box, set the network assignment according to the actual situation of your network. After setting, click Save & Apply.

#### 4.3 TCP/IP

#### 4.3.1 LAN setting

Click TCP/IP and select LAN SETTING to change the IP address in the identification box. After confirming, click Save & Apply.

#### 4.3.2 WAN setting

Click TCP/IP to select WAN setting in WAN access Type Select the router network mode in the column. After confirming, click Save & Apply.

### 5 Frequently Asked Questions

#### How to re-enter settings page?

Take the cable out from the Mesh Master, then unplug and plug the Mesh Master again. When it is successfully activated (SYSTEM light is off), then use your mobile phone or computer connect **SSID: DIGITUS-XXXX**, then input <u>http://digitus.mesh</u> and get into settings page again.

#### How to do I set up Satellite?

Satellite does not need any settings. After Master router is activated, it will automatically receive setting information from Master Router. Please keep the WiFi signal LED within 2-3 bars to get the better reception from the Master Router.

#### How do I know the Master Router and 2pcs satellite repeaters are working well?

Go into the setup page. The MAC address (number started with 3C49....) is shown in the bottom. If two MAC addresses are shown, 2pcs satellite repeaters are connected; if only one MAC address is shown, the other satellite is not connected. (It may too far away from the master). Find the MAC address label back on the satellite and check which one is not shown on the setup page. Adjust the distance from the master.

#### How to go back to factory setting?

Please push the Reset Button for 5 seconds to reset the device.

#### How to change SSID and password?

After you enter into the setup page, you may input the SSID or password.

# DIGITUS 1200M Wireless Mesh AP/Router

| Name of 5G SSID:   |              |                                          |                        |
|--------------------|--------------|------------------------------------------|------------------------|
|                    | DIGITUS-002E |                                          |                        |
| Wireless Password: | 12345678     |                                          |                        |
| Name of 2.4G SSID: | DIGITUS-002E | Change it                                | as your needed         |
| Wireless Password: | 12345678     | i la la la la la la la la la la la la la |                        |
|                    |              | -                                        | Finish                 |
|                    |              |                                          |                        |
|                    |              |                                          |                        |
|                    |              | Satellites                               | Mesh Node              |
|                    |              | 000c43c00030<br>00e04c819707             | master<br>000c43c00030 |
| Router             | Master       |                                          |                        |
|                    |              |                                          |                        |

#### **Technical description**

| Frequency Range  | 2412MHz-2472MHz for 802.11b,g,n/HT20 |  |
|------------------|--------------------------------------|--|
|                  | 2422MHz-2462MHz for 802.11 n/HT40    |  |
|                  | 802.11a/n-20MHz: 5180-5240MHz        |  |
|                  | 802.11n-40MHz: 5190-5230MHz          |  |
|                  | 802.11ac-20MHz: 5180-5240MHz         |  |
|                  | 802.11ac-40MHz: 5190-5230MHz         |  |
|                  | 802.11ac-80MHz: 5210                 |  |
| Transmit Power   | Master: 15.14 dBm EIRP               |  |
|                  | Slave: 15.21 dBm EIRP                |  |
| Software Version | sdk3.4.11                            |  |
|                  |                                      |  |

Hereby Assmann Electronic GmbH, declares that the Declaration of Conformity is part of the shipping content. If the Declaration of Conformity is missing, you can request it by post under the below mentioned manufacturer address.

#### www.assmann.com

Assmann Electronic GmbH Auf dem Schüffel 3 58513 Lüdenscheid Germany

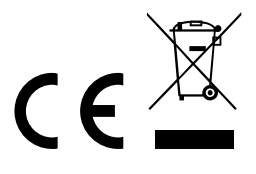